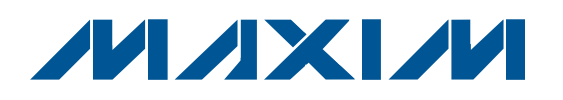

## **General Description**

MAX6620 EV System

MAX6620 EV Kit

DESCRIPTION

DESCRIPTION 0.1µF ±10%, 16V X7R ceramic

I<sup>2</sup>C/SMBus interface command

The MAX6620 evaluation system (MAX6620EVCMAXQU+) consists of the MAX6620 evaluation kit (MAX6620EVKIT+) and the Maxim CMAXQUSB+ command module. Windows 2000/XP/Vista®-compatible software is also available for use with the MAX6620 evaluation system (EV system) and can be downloaded from the Maxim website (www.maxim-ic.com/evkitsoftware).

The MAX6620 evaluation kit (EV kit) is a fully assembled and tested printed-circuit board (PCB) that evaluates the MAX6620 quad linear fan-speed controller. The MAX6620 controls the speeds of up to four fans using four independent linear voltage outputs. The EV kit includes 3-pin fan headers to allow easy fan connection and an I<sup>2</sup>C/SMBus<sup>™</sup>-compatible interface that allows for software control of the drive voltage, tachometer count, fan configuration, and fan dynamics.

The Maxim CMAXQUSB command module provides the I<sup>2</sup>C/SMBus interface and is connected to the computer through the universal serial bus (USB) port. The MAX6620 EV kit software provides a graphical user interface (GUI) for exercising the MAX6620 features.

MAX6620 EV kit

capacitors (0603)

friction lock

2-pin header

3-pin headers

Murata GRM188R71C104K TDK C1608X7R1C104K

2 x 10 right-angle receptacle 3-pin headers, 0.1in pitch, vertical,

module

QTY

1

1

QTY

6

1

4

1

5

## \_Features

- ♦ 3V to 5.5V Supply Voltage Range
- Controls Up to Four Independent Fans with Linear (DC) Drive
- Uses Four External Low-Cost PNP Pass Transistors
- Fan-Fail Output
- ♦ I<sup>2</sup>C/SMBus-Compatible Interface
- Fully Assembled and Tested

## \_Ordering Information

| PART             | ТҮРЕ      |
|------------------|-----------|
| MAX6620EVKIT+    | EV Kit    |
| MAX6620EVCMAXQU+ | EV System |
|                  |           |

+Denotes lead-free and RoHS-compliant.

## \_Component Lists

| DESIGNATION | QTY | DESCRIPTION                                                                                               |
|-------------|-----|----------------------------------------------------------------------------------------------------|
| Q1–Q4       | 4   | 20V, 1A, PNP silicon EPI<br>transistors<br>ON Semi BCP69T1G                                               |
| R1–R4       | 4   | 2.7k $\Omega$ ±5% resistors (0603)                                                                        |
| R5, R6      | 0   | Not installed, resistors (0603)                                                                           |
| R7          | 1   | 4.7k $\Omega$ ±5% resistor (0603)                                                                         |
| R8–R11      | 4   | 10k $\Omega$ ±5% resistors (0603)                                                                         |
| U1          | 1   | Quad linear fan-speed controller<br>(28 TQFN-EP*, 5mm x 5mm x<br>0.8mm)<br>Maxim MAX6620ATI+              |
| Y1          | 1   | Standard 32.768kHz quartz<br>crystal, 12.5pF load capacitance<br>Hong Kong X'tals<br>3TK0327680D1CF5GX-0A |
| _           | 6   | Shunts                                                                                                    |
|             | 1   | PCB: MAX6620 Evaluation Kit+                                                                              |

\*EP = Exposed pad.

Windows Vista is a registered trademark of Microsoft Corp. SMBus is a trademark of Intel Corp.

## M/IXI/M

PART

MAX6620EVKIT+

DESIGNATION

C1-C6

J1

J2-J5

JU1

JU2-JU6

CMAXQUSB+

For pricing, delivery, and ordering information, please contact Maxim Direct at 1-888-629-4642, or visit Maxim's website at www.maxim-ic.com.

Maxim Integrated Products 1

## **Component Suppliers**

| SUPPLIER              | PHONE          | WEBSITE                 |
|-----------------------|----------------|-------------------------|
| Hong Kong X'tals Ltd. | +852-3511-2388 | www.hongkongcrystal.com |
| Murata Mfg. Co., Ltd. | 770-436-1300   | www.murata.com          |
| ON Semiconductor      | 602-244-6600   | www.onsemi.com          |
| TDK Corp.             | 847-803-6100   | www.component.tdk.com   |

Note: Indicate that you are using the MAX6620 when contacting these component suppliers.

## MAX6620 EV Kit Files

| FILE                    | DESCRIPTION                                |
|-------------------------|--------------------------------------------|
| INSTALL.EXE             | Installs the EV kit files on your computer |
| MAX6620.EXE             | Application program                        |
| TROUBLESHOOTING_USB.PDF | USB driver installation help file          |
| FTD2XX.INF              | USB driver file                            |
| UNINST.INI              | Uninstalls the EV kit software             |

## \_\_Quick Start

#### **Recommended Equipment**

- Before beginning, the following equipment is needed:
- User-supplied PC running Windows 2000/XP/Vista
- Available USB port
- 5V/2A or 12V/2A DC power supply (VFAN)
- One to four brushless DC fans
- MAX6620 EV system
  - MAX6620 EV kit

CMAXQUSB+ command module (USB cable included)

**Note:** In the following sections, software-related items are identified by bolding. Text in **bold** refers to items directly from the EV kit software. Text in **bold and underlined** refers to items from the Windows 2000/XP/Vista operating system.

#### Procedure

The MAX6620 EV kit is fully assembled and tested. Follow the steps to verify board operation. **Caution: Do not turn on the power supply until all connections are completed.** 

- 1) On the CMAXQUSB command module, ensure that the shunt on jumper JU1 is in the 3.3V position.
- 2) To enable the on-board VCC supply, ensure that a shunt is installed between pins 2-3 on jumper JU2 on the MAX6620 EV kit. Also, verify that the shunt on JU1 of the EV kit is uninstalled.

- Carefully connect the boards by aligning the 20-pin connector of the MAX6620EV kit with the 20-pin header on the CMAXQUSB interface board. Gently press them together.
- 4) Connect one to four fans appropriately. Note: The EV kit is configured for use with fans that typically draw up to 400mA. When using larger fans, a different pass transistor might be required for proper operation.
- 5) With power off, connect the positive terminal of the DC power supply to the VFAN pad, and the ground terminal to the FAN\_GND pad next to VFAN.
- Connect the USB cable from the computer's type-A USB port to the CMAXQUSB board's type-B USB port.
- 7) Visit www.maxim-ic.com/evkitsoftware to download the latest version of the MAX6620 EV kit software and install it on your computer by running the INSTALL.EXE program. The program files are copied and icons are created in the Windows <u>Start</u> menu.
- 8) Turn on the power supply and set it to 5V or 12V, as appropriate.
- Start the MAX6620 program by opening its icon in the <u>Start</u> menu.
- Normal device operation is verified when CMAXQUSB HW: Connected. MAX6620 device connected. is displayed at the bottom left of the MAX6620 EV kit main window (Figure 1).

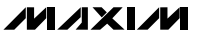

### **\_Detailed Description of Software** User-Interface Panel

The program's main window contains two tabs, **Fan Status** and **Fan Configuration/Dynamics**, which provide controls for the MAX6620 EV kit software's configurable features. The **Fan Status** tab sheet (Figure 1) provides controls for the **Global Configuration** register, **TACH Count**, **Drive Voltage**, **Targets**, and **Faults**. The **Fan Configuration/Dynamics** tab sheet (Figure 2) provides controls for **Fan\_ Configuration** and **Fan\_ Dynamics**. A status box is also provided at the bottom of the program's main window and is used to verify command module and device connectivity.

#### VFAN Input Setting (5V or 12V)

The MAX6620 EV kit software can be configured to work with 5V or 12V DC fans. Manually select the appropriate fan voltage from the **VFAN** drop-down list (Figure 1). The default setting is for use with 12V DC fans.

#### **Global Configuration**

The **Global Configuration** group box contains several functions that control general operation. The **I2C Bus Timeout** checkbox resets the interface if SDA is low for more than 35ms, when enabled. The **Fans to 100% on Failure** checkbox, when checked, drives the fans to full-scale drive voltage when a fan failure is detected. The **External Xtal** checkbox toggles between the internal oscillator (unchecked) and the 32.768 kHz on-board crystal (checked).

| Fan Status Fan Configuration/Dunamics      |                                     |
|--------------------------------------------|-------------------------------------|
|                                            |                                     |
|                                            |                                     |
|                                            | 12/ -                               |
| YEAN                                       | - Faults                            |
| TACH Count Drive Voltag                    | e Fan 1 Status: Ok                  |
| TACH1 Count: 2047 Pulses Read Fan 1: 11.4  | 50 V Read Fan 3 Status: Ok          |
| TACH2 Count: 2047 Pulson Bead Erro 2: 11.4 | solv Read Fan 4 Status: Ok          |
| Fan 2: 11.4                                | Read Status F Enable Polling        |
| TACH3 Count: 2047 Pulses Read Fan 3: 11.4  | 50 V Read                           |
| TACUA Crumb 2047, Dubras Bead Com A 11 4   | For y Beard 1 🔽 Fan 2 Fault Mask    |
| TACH4 Counc: 2047 Pulses Fan 4: 11.4       | 🔽 🔽 Fan 3 Fault Mask                |
| Enable Polling                             | le Polling 🔽 Fan 4 Fault Mask       |
| Targets                                    | Global Configuration                |
| Target TACH1 Count: 480 Read Wr            | ite                                 |
| Target TACH2 Count: 480 Read Wi            | ite                                 |
| Target TACH2 County 480 Bead W/            | ite I2C Watchdog Period: inactive 💌 |
|                                            | a- 1 III I2C Bus Timeout            |
| Target TACH4 Count: 1400ReadW              | Ears to 100% on Failure             |
| Target Drive Voltage 1: 11.450 Read Wr     | ite                                 |
| Target Drive Voltage 2: 11.450 Read        | ite                                 |
|                                            | ite I Bun Beset                     |
| Target Drive Voltage 3: 11.450 Read Wi     |                                     |
| Target Drive Voltage 4: 11.450 Read Wr     | Pause Close                         |
|                                            |                                     |

Figure 1. MAX6620 EV Kit Software—Fan Status Tab

| le Action Help                                                                                                    |                               |
|----------------------------------------------------------------------------------------------------|-------------------------------|
| Fan Status Fan Configuration/Dynamics                                                                                                    |                               |
| -Fan 1 Configuration                                                                                                    | Fan 1 Dynamics                |
| C RPM C DAD Spin-up: No Spinup                                                                                                    | # of tach cycles counted: 4 - |
| TACH Input Enable IC TACH Count IC Locked Rotor<br>Polarity: Low V                                                                                                    | DAC rate of change: 125ms 💌   |
| Fan 2 Configuration                                                                                                    | Fan 2 Dynamics                |
| C RPM C DAC Spin-up: No Spinup                                                                                                    | # of tach cycles counted: 4 - |
| TACH Input Enable IC TACH Count IC Locked Rotor<br>Polarity: Low V                                                                                                    | DAC rate of change: 125ms     |
| Fan 3 Configuration                                                                                                    | Fan 3 Dynamics                |
| C RPM C DAC Spin-up: No Spinup                                                                                                    | # of tach cycles counted: 4 - |
| TACH Input Enable C TACH Count C Locked Rotor<br>Polarity: Low                                                                                                    | DAC rate of change: 125ms     |
| Fan 4 Configuration                                                                                                    | Fan 4 Dynamics                |
| C RPM C DAC Spin-up: No Spinup                                                                                                    | # of tach cycles counted: 4   |
| TACH Input Enable Internation Control Control | DAC rate of change: 125ms -   |

Figure 2. MAX6620 EV Kit Software—Fan Configuration/Dynamics Tab

#### I2C Watchdog

The **I2C Watchdog Period** drop-down list controls the period that the watchdog monitors SDA and SCL for valid I<sup>2</sup>C transactions. If there are no valid transactions between the master and the MAX6620 within the watchdog period, all fan output voltages go to full-scale drive voltage. The **I2C Watchdog Status** indicator monitors whether a watchdog fault has occurred. This bit is cleared when read.

#### **TACH Count and Drive Voltage**

With polling enabled, the **TACH Count** group box automatically reads the tachometer count for each corresponding fan. With polling disabled, press the **Read** buttons next to each fan's **TACH\_ Count** label.

With polling enabled, the **Drive Voltage** group box automatically reads the drive voltage for each corresponding fan. With polling disabled, press the **Read** buttons next to each fan's drive voltage label. When a fan is driven at full-scale voltage, the drive voltage label text is displayed the in red font.

#### **Targets**

In RPM mode, the **Target TACH\_ Count** sets the desired tachometer count for each corresponding fan. The MAX6620 then adjusts the fan drive voltage to achieve this tachometer count. In DAC mode, this feature has no effect.

In DAC mode, write the desired fan drive voltage to the **Target Drive Voltage** edit box. The MAX6620 then drives the fan with this voltage.

#### **Faults**

**Fan\_Status** Fan faults are detected through the fan fault register and displayed in the **Faults** group box. When a fault is detected, the **Fan\_Status** label changes from **Ok** to **Fault** and displays the text in red font. Since these bits latch until they are cleared by reading, the option to poll bits automatically, or manually read status, is offered by toggling the **Enable Polling** checkbox. Refer to the MAX6620 IC data sheet for more information regarding types of faults.

#### Fan\_ Fault Mask

The **Fan\_ Fault Mask** checkboxes give the option to mask faults on selected fans from asserting the FAN\_FAIL hardware option. When checked, bits do not assert the FAN\_FAIL output. Faults are still indicated through **Fan\_ Status**.

#### **Fan\_ Configuration**

The **Fan\_ Configuration** group boxes (Figure 2) configure the corresponding fan's **Spin-up** conditions, **TACH Input Enable** settings, and set either RPM or DAC mode.

#### **RPM/DAC Mode**

Select the appropriate **RPM** or **DAC** radio button to set the fan to either RPM or DAC mode. In RPM mode, the fan drive voltage is adjusted to produce the tachometer count value in the Fan\_ Target TACH Count register. In DAC mode, the fan drive voltage is set by the value in the Fan\_ Target Drive Voltage register.

#### Spin-up

The **Spin-up** drop-down list controls the period of time that the fan is driven at full-scale voltage before reducing the drive to the selected value. The default is set through jumper JU6.

#### **TACH Settings**

The **TACH Input Enable** checkboxes enable the TACH input function and fan-fault detection. When enabled, select the appropriate radio button to set the TACH input to either **TACH Count** or **Locked Rotor**. When using locked rotor input, the **Polarity** can be set at high or low.

#### **Fan\_ Dynamics**

The **Fan\_ Dynamics** group box contains controls for individual fan speed range and DAC rate-of-change. The **# of tach cycles counted** drop-down list sets the number of complete tachometer cycles used for counting the number of 8192Hz clock cycles. For example, by default, this number is set to 4, which means that the MAX6620 counts the number of 8192Hz clock cycles in four complete tachometer cycles.

The **DAC rate of change** drop-down list determines the time interval between output voltage increments. Note that in RPM mode, a setting of zero would result in an unstable feedback loop, so a default of 0.0625 is in effect when zero is selected.

| Options                             |                                |                           |
|-------------------------------------|--------------------------------|---------------------------|
| Connection 2-wire interface Logging | l .                            |                           |
| Device Address                      |                                |                           |
| Target Device Address: 0x5          | - 0101000r/w                   | Hunt for active listeners |
|                                     |                                |                           |
| General commands EEPROM data d      | ump 🛛 SMBus register watch 🗍 I | Low Level commands        |
| Command (SMBus Protocols, Raw Blo   | ick Read/Write, EEPROM Rea     | d/Write)                  |
| Q - SMBusQuick(addr) -> device pres | ent? Exec                      | cute PASS/FAIL            |
| Command bute: 0x00 🔽 Data           | Out: { 0x00, 0xCD }            |                           |
|                                     |                                |                           |
| Byte count: Data                    | in: Jr                         |                           |
|                                     |                                |                           |
|                                     |                                |                           |
|                                     |                                |                           |
|                                     |                                |                           |
|                                     |                                |                           |
|                                     |                                |                           |
|                                     |                                |                           |

Figure 3. Interface Diagnostic Window

#### Simple I<sup>2</sup>C/SMBus Commands

There are two methods for communicating with the MAX6620, through the normal user-interface panel (Figures 1 and 2), or through the SMBus commands available by selecting the Interface Diagnostic Window menu item from the Action menu bar. The Maxim Command Module Interface window pops up and includes a 2-wire interface tab that allows for execution of the SMBusSendByte() and SMBusQuick() commands.

The SMBus dialog boxes accept numeric data in binary, decimal, or hexadecimal. Hexadecimal numbers should be prefixed by \$ or 0x. Binary numbers must be exactly eight digits. See Figure 3 for an illustration of this tool.

### \_Detailed Description of Hardware

#### **Jumper Settings**

Several jumper settings in the following tables illustrate features of the MAX6620 EV kit.

#### **Oscillator Selection**

The MAX6620 EV kit gives the option to use the MAX6620's internal oscillator or external on-board 32.768kHz quartz crystal (see Table 1). By default, the chip's internal oscillator is used. For increased accuracy, an external 32.768kHz quartz crystal can be applied by installing jumper JU1.

### Table 1. Jumper JU1 Functions

| SHUNT<br>POSITION | X1 PIN                        | OSCILLATOR                           |
|-------------------|-------------------------------|--------------------------------------|
| Installed         | Connected to X2<br>through Y1 | External 32.768kHz<br>quartz crystal |
| Not installed*    | Open                          | Internal oscillator<br>used          |

\*Default position.

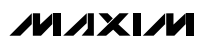

#### VCC Power Supply

The MAX6620 gives the option to power VCC through the CMAXQUSB module or through an external supply. This can be accomplished through setting jumper JU2 (see Table 2). By default, the MAX6620's VCC supply is powered through the CMAXQUSB module, eliminating the need for an external VCC supply.

### Table 2. Jumper JU2 Functions

| SHUNT<br>POSITION | VCC PIN                               |  |
|-------------------|---------------------------------------|--|
| 1-2               | External 3.0V to 5.5V supply required |  |
| 2-3*              | Powered from CMAXQUSB module          |  |
| *Default positio  | 0                                     |  |

\*Default position.

#### I<sup>2</sup>C Slave Address Selection

The MAX6620 is programmable to one of three I<sup>2</sup>C slave addresses through jumper JU3 (see Table 3). The address is defined as the 7 most significant bits (MSBs) followed by the read/write bit.

### Table 3. Jumper JU3 Functions

| SHUNT<br>POSITION | ADD PIN          | ADDRESS |
|-------------------|------------------|---------|
| 1-2               | Connected to VCC | 0x54    |
| Not installed     | Open             | 0x52    |
| 2-3*              | Connected to GND | 0x50    |

\*Default position.

#### I<sup>2</sup>C Watchdog (WD) Startup Conditions

The MAX6620 I<sup>2</sup>C watchdog function (see Table 4) monitors SDA and SCL when enabled at startup by configuring jumper JU4. When this feature is enabled and 10s elapse without a valid I<sup>2</sup>C transaction, the fan drive goes to 100%. The watchdog function is disabled by default.

### **Table 4. Jumper JU4 Functions**

| SHUNT<br>POSITION | WD_START PIN     | WD FUNCTION |
|-------------------|------------------|-------------|
| 1-2               | Connected to VCC | Enabled     |
| 2-3*              | Connected to GND | Disabled    |

\*Default position.

### DAC Startup Conditions

The MAX6620 samples the DAC\_START input when power is first applied and sets the power-up value for the fan drive voltage based on jumper JU5 configuration. By default, the DAC\_START pin is connected to VCC, setting the initial fan drive voltage to VFAN.

## Table 5. Jumper JU5 Functions

| SHUNT<br>POSITION | DAC_START PIN    | INITIAL FAN DRIVE<br>VOLTAGE |
|-------------------|------------------|------------------------------|
| 1-2*              | Connected to VCC | VFAN                         |
| Not installed     | Open             | 0.75 x VFAN                  |
| 2-3               | Connected to GND | OV                           |

\*Default position.

#### Initial Spin-Up Behavior

The initial spin-up behavior of the MAX6620 is sampled at the input of SPIN\_START when power is first applied. Initial spin-up behavior can be set through jumper JU6 at power-up (see Table 6 for spin-up configuration). It is also possible to modify spin-up behavior by writing appropriate settings to the MAX6620's registers. By default, the initial spin-up feature is disabled.

### Table 6. Jumper JU6 Functions

| SHUNT<br>POSITION | SPIN_START PIN   | INITIAL SPIN-UP<br>BEHAVIOR                                                        |
|-------------------|------------------|------------------------------------------------------------------------------------|
| 1-2               | Connected to VCC | Full-scale drive<br>voltage until two<br>tachometer pulses,<br>or 1s has elapsed   |
| Not installed     | Open             | Full-scale drive<br>voltage until two<br>tachometer pulses,<br>or 0.5s has elapsed |
| 2-3*              | Connected to GND | Spin-up disabled                                                                   |

\*Default position.

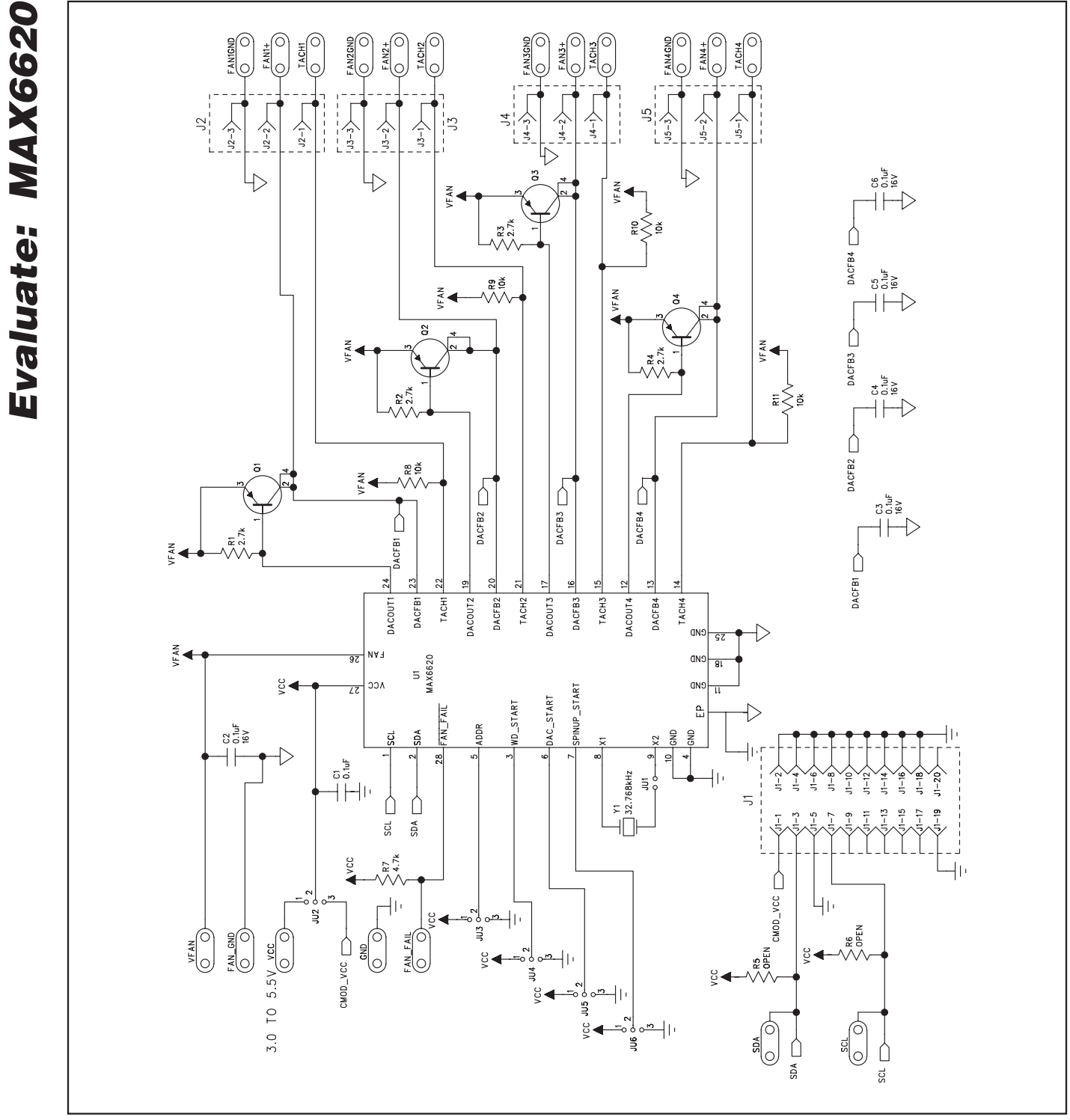

Figure 4. MAX6620 EV Kit Schematic

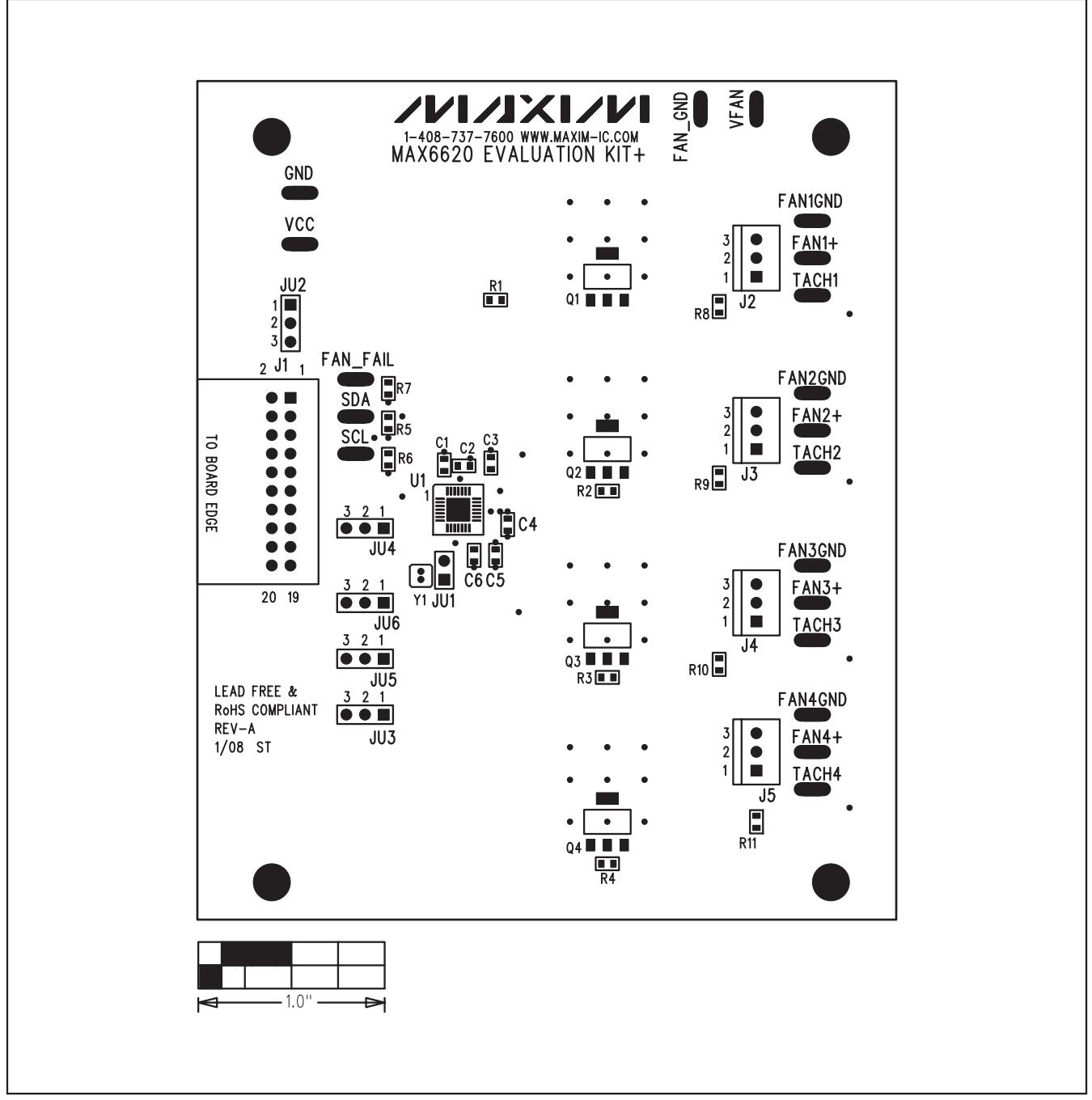

Figure 5. MAX6620 EV Kit Component Placement Guide—Component Side

Evaluate: MAX6620

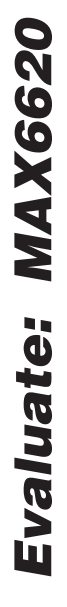

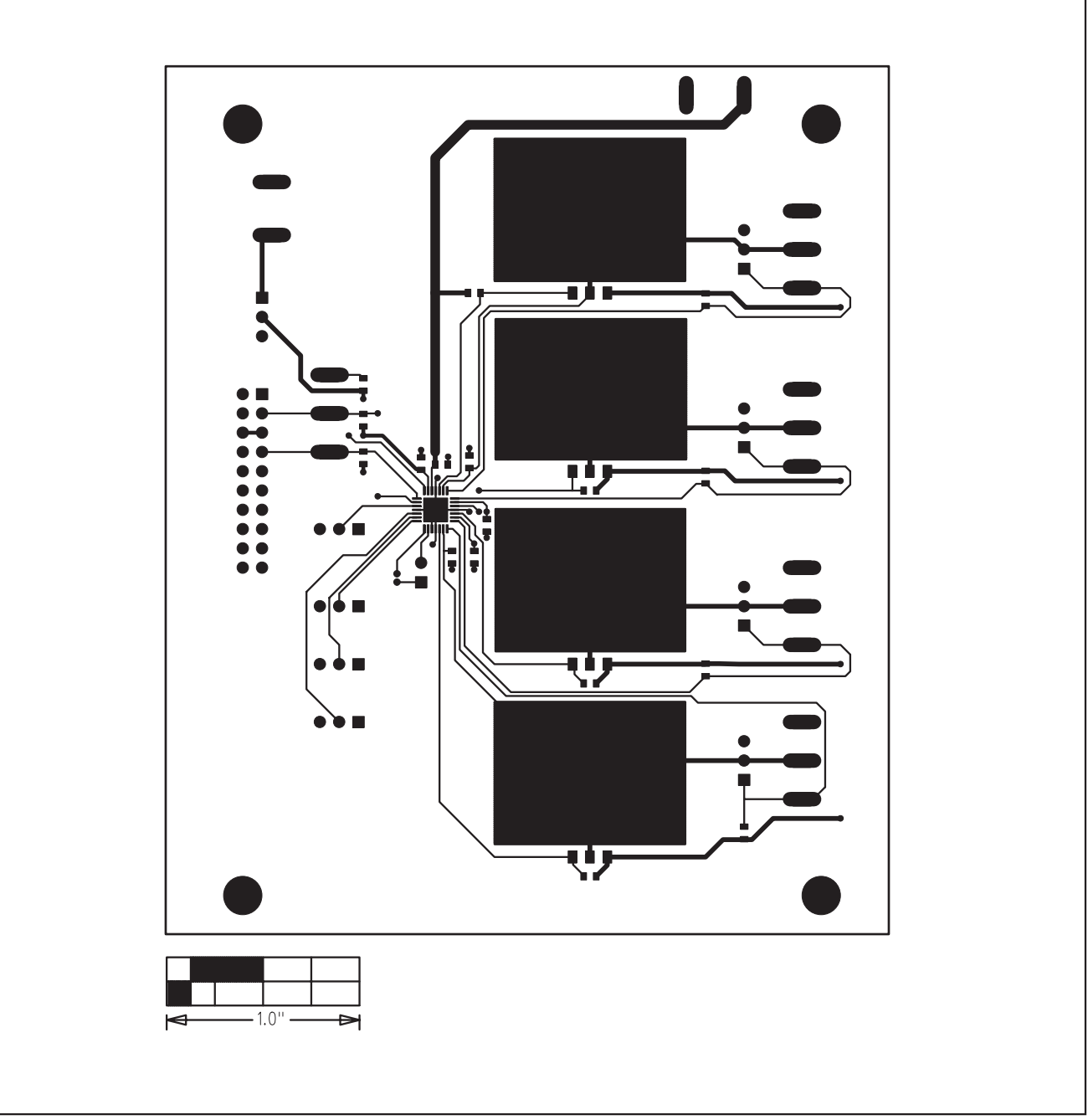

Figure 6. MAX6620 EV Kit PCB Layout—Component Side

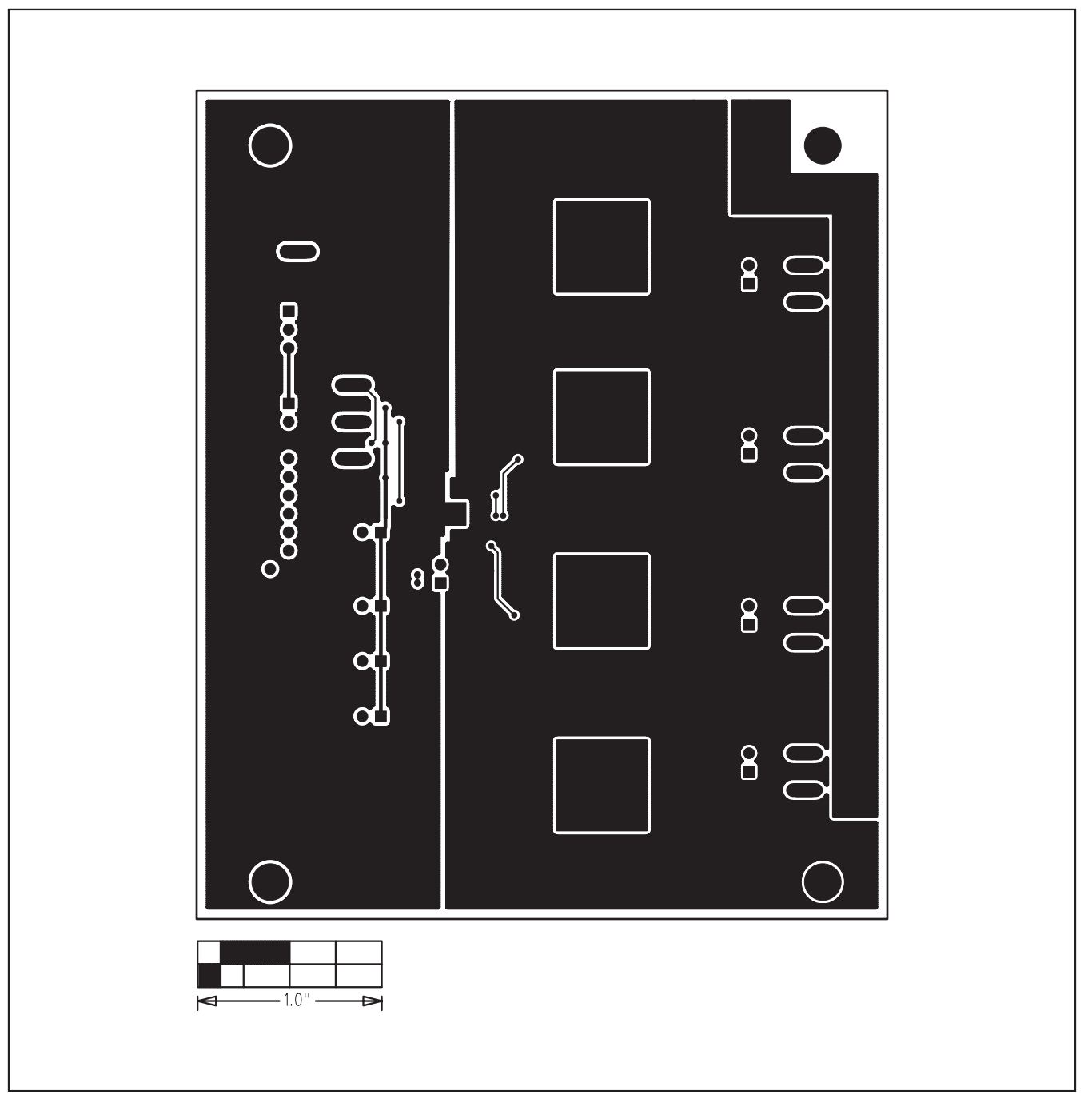

Figure 7. MAX6620 EV Kit PCB Layout—Solder Side

Maxim cannot assume responsibility for use of any circuitry other than circuitry entirely embodied in a Maxim product. No circuit patent licenses are implied. Maxim reserves the right to change the circuitry and specifications without notice at any time.

#### Maxim Integrated Products, 120 San Gabriel Drive, Sunnyvale, CA 94086 408-737-7600 \_

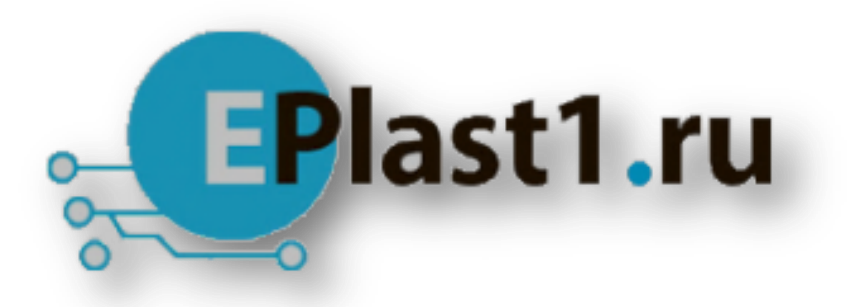

Компания «ЭлектроПласт» предлагает заключение долгосрочных отношений при поставках импортных электронных компонентов на взаимовыгодных условиях!

Наши преимущества:

- Оперативные поставки широкого спектра электронных компонентов отечественного и импортного производства напрямую от производителей и с крупнейших мировых складов;
- Поставка более 17-ти миллионов наименований электронных компонентов;
- Поставка сложных, дефицитных, либо снятых с производства позиций;
- Оперативные сроки поставки под заказ (от 5 рабочих дней);
- Экспресс доставка в любую точку России;
- Техническая поддержка проекта, помощь в подборе аналогов, поставка прототипов;
- Система менеджмента качества сертифицирована по Международному стандарту ISO 9001;
- Лицензия ФСБ на осуществление работ с использованием сведений, составляющих государственную тайну;
- Поставка специализированных компонентов (Xilinx, Altera, Analog Devices, Intersil, Interpoint, Microsemi, Aeroflex, Peregrine, Syfer, Eurofarad, Texas Instrument, Miteq, Cobham, E2V, MA-COM, Hittite, Mini-Circuits, General Dynamics и др.);

Помимо этого, одним из направлений компании «ЭлектроПласт» является направление «Источники питания». Мы предлагаем Вам помощь Конструкторского отдела:

- Подбор оптимального решения, техническое обоснование при выборе компонента;
- Подбор аналогов;
- Консультации по применению компонента;
- Поставка образцов и прототипов;
- Техническая поддержка проекта;
- Защита от снятия компонента с производства.

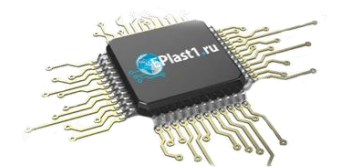

#### Как с нами связаться

**Телефон:** 8 (812) 309 58 32 (многоканальный) **Факс:** 8 (812) 320-02-42 **Электронная почта:** <u>org@eplast1.ru</u> **Адрес:** 198099, г. Санкт-Петербург, ул. Калинина, дом 2, корпус 4, литера А.